| Classification | System and Application FAQ on XPAC |         |       |      |           | No.  | 1-007-02 |
|----------------|------------------------------------|---------|-------|------|-----------|------|----------|
| Author         | Weikai                             | Version | 1.0.0 | Date | 2010/7/23 | Page | 1/7      |

# How to set up a communication module (for ex. I-8112/I-8114/I-8142/I-8144) uses MSA (B...)

| Platform    | OS version            | XPAC utility version |
|-------------|-----------------------|----------------------|
| XPAC series | All versions (WinCE6) | All versions         |
|             |                       |                      |
|             |                       |                      |
|             |                       |                      |
|             |                       |                      |

Serial communication modules are designed for use with intelligent devices such as bar code readers, serial printers, intelligent sensors, instrumentation equipment, computers, and almost any device providing the RS-232 or RS-422/485 serial communication.

## To set up a communication module

Step 1: Insert the multi-serial port module.

- 1.1. Insert the module into any slot
- 1.2. Power off the XPAC

1.4. Start the XPAC utility on the desktop, and then click the "Multi-IO Module" index page.

ICP DAS Co., Ltd. Technical document

| Classification                                                                                                    | System and A                                                                                                    | pplication F                                                                                                    | AQ on XPAC     |                                                                                |                                                                                                    | No.         | 1-007-02 |
|----------------------------------------------------------------------------------------------------|----------------------------------------------------------------------------------------------------|----------------------------------------------------------------------------------------------------|----------------|--------------------------------------------------------------------------------|----------------------------------------------------------------------------------------------------|-------------|----------|
| Author                                                                                                    | Weikai                                                                                                    | Version                                                                                                    | 1.0.0          | Date                                                                           | 2010/7/23                                                                                                    | Page        | 2/7      |
| XPAC Utility<br>File Help<br>IP Config M<br>IP Config M<br>IP Config M<br>IP Config M<br>IP Config M<br>IF Config M<br>IF Conf | Image: second second | Information Information Inform | Auto Execution | Rotary B<br>Slot 1<br>MS<br>MS<br>MS<br>MS<br>MS<br>MS<br>MS<br>MS<br>MS<br>MS | Execution Mult<br>A1<br>A2<br>A3<br>A4<br>A4<br>A5<br>A6<br>A7<br>A8<br>B1<br>B1<br>B2<br>B3<br>B3<br>B4<br>B1<br>B2<br>B3<br>B4<br>B1<br>B2<br>B3<br>B4<br>B1<br>B2<br>B3<br>B4<br>B1<br>B1<br>B2<br>B3<br>B4<br>B1<br>B1<br>B2<br>B3<br>B4<br>B1<br>B1<br>B2<br>B3<br>B4<br>B1<br>B1<br>B1<br>B2<br>B3<br>B4<br>B1<br>B1<br>B1<br>B1<br>B1<br>B1<br>B1<br>B1<br>B1<br>B1<br>B1<br>B1<br>B1 | i-IO Module |          |

### **Step 2:** Test the multi-serial port module(s).

2.1. Connect the two ports of I-8142 and execute the **SendCOMV35.exe** file located in

## "\System\_Disk\To<mark>o</mark>ls\SendToCO<mark>M</mark>".

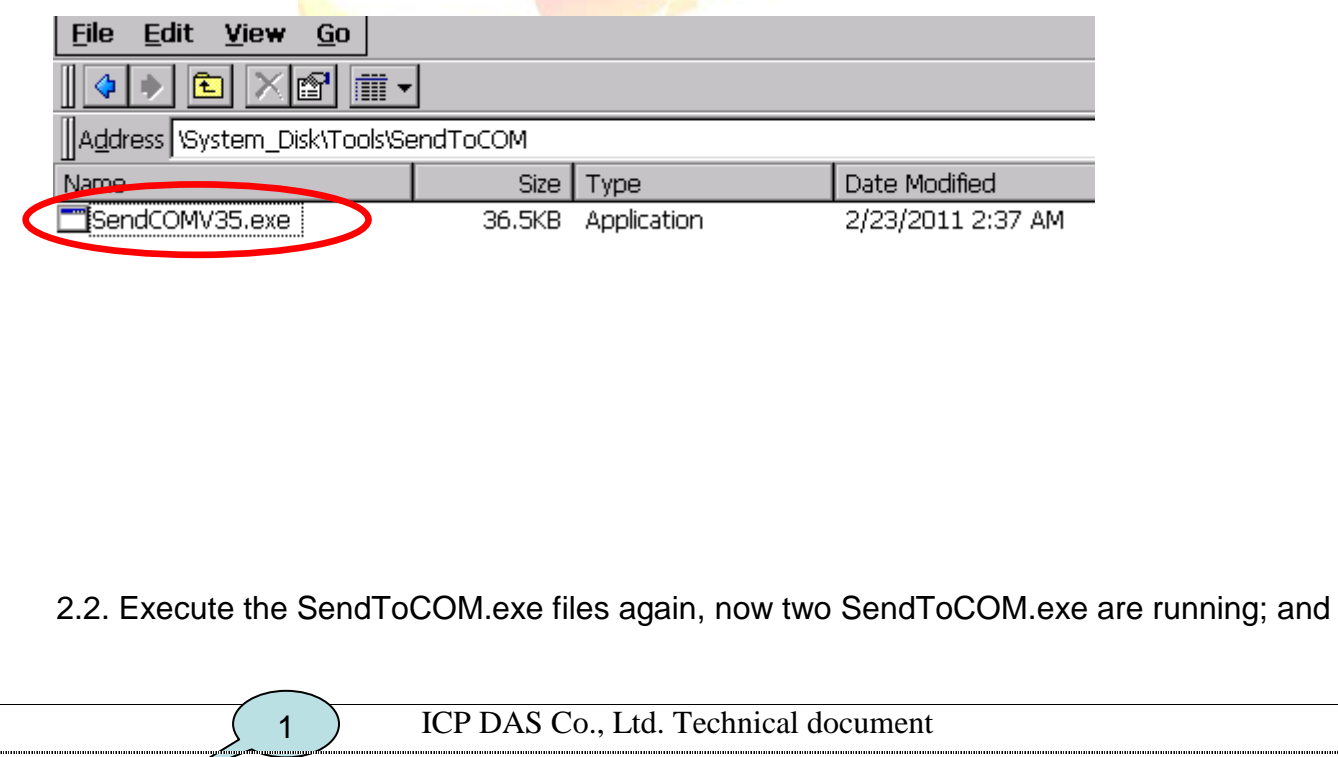

| Classification                                                                                        | System and Ap                                   | plication I                                                       | FAQ on XF                                                                       | PAC           |                                                                              | No.                                                                 | 1-007-02 |
|----------------------------------------------------------------------------------------------------|-------------------------------------------------|-------------------------------------------------------------------|---------------------------------------------------------------------------------|---------------|------------------------------------------------------------------------------|---------------------------------------------------------------------|----------|
| Author                                                                                                | Weikai                                          | Version                                                           | 1.0.0                                                                           | Date          | 2010/7/23                                                                    | Page                                                                | 3/7      |
| then open CC                                                                                          | DM Ports " <b>MSA</b><br>Baudrate D<br>115200 S | 1" and "N<br>2009/06/<br>ata Bit                                  | MSA2" (ea                                                                       | Stop Bit      | onding to a re                                                               | eal COM po                                                          | ort).    |
| Commands<br>Current Packet<br>Total Packet By<br>Packet Quantity                                      | Size (bytes) 0<br>tes 0<br>y send 0             | CR OC<br>Responses<br>Current Pack<br>Total Packet<br>Packet Quar | R O CRJ<br>wet Size (bytes'<br>Bytes<br>htty received<br>/15                    | F OF C        | Auto send Interna<br>Start<br>sart Time<br>Start Time<br>Stop Time           | Send Pollis<br>ol (ms) Soo<br>Stop Set<br>e<br>e                    |          |
| Com Port<br>MSA2<br>Fod string und<br>Commands<br>Current Packet<br>Total Packet By<br>Packet Quantit | None LF<br>Size (bytes) 0<br>tes 0<br>y send 0  | CR OC<br>Responses<br>Current Pad<br>Total Packet<br>Packet Quar  | Parity<br>Jone Parity<br>IR O CR_<br>ket Size (bytes<br>Bytes<br>htity received | Stop Bit      | tring<br>Binary String<br>Auto send Intern<br>Start<br>tart Time<br>top Time | Open<br>Close<br>g Send Poli<br>al (ms) 500<br>Stop Set<br>ne<br>ne | 4        |
|                                                                                                    |                                                 |                                                                   | 3                                                                               |               |                                                                              | Clea                                                                | r.       |
|                                                                                                    |                                                 |                                                                   |                                                                                 |               |                                                                              |                                                                     |          |
|                                                                                                    |                                                 |                                                                   |                                                                                 |               |                                                                              |                                                                     |          |
| 2.3. Use M                                                                                            | SA2 to send a                                   | message                                                           | e to MSA1                                                                       | and check     | the result.                                                                  |                                                                     |          |
|                                                                                                    |                                                 | ICP DAS                                                           | Co. Ltd.'                                                                       | Technical doc | cument                                                                       |                                                                     |          |

| <complex-block><complex-block><complex-block></complex-block></complex-block></complex-block>                                                                                                    | assification                                                                                                | System and A                                                             | Application I                                                               | FAQ on XP                                                                           | AC         | 2010/7/22                                                                         | No.                                                                    | 1-007-02                     |
|----------------------------------------------------------------------------------------------------|----------------------------------------------------------------------------------------------------|--------------------------------------------------------------------------|-----------------------------------------------------------------------------|-------------------------------------------------------------------------------------|------------|-----------------------------------------------------------------------------------|------------------------------------------------------------------------|------------------------------|
| <complex-block></complex-block>                                                                                                    |                                                                                                    | VVEIKAI                                                                  | VEISION                                                                     | 1.0.0                                                                               | Dale       | 2010/1/23                                                                         | Faye                                                                   | 4/7                          |
| <complex-block></complex-block>                                                                                                    | ICPDAS SE<br>Connection S<br>COM Port<br>MSA2<br>End string w<br>Commands<br>Current Packet<br>Packet Quant | ith None 9<br>None 9<br>None 9<br>None 6                                 | Data Bit<br>B  O-N<br>LF_CR Current Packet<br>Current Packet<br>Packet Quar | Inter a me                                                                          | ssage in w | Auto send Internal<br>Start<br>Time Start T<br>Stop<br>2. Press                   | en MSA2.                                                               | tton                         |
| <complex-block></complex-block>                                                                                                    | Connection :<br>COM Par                                                                                     | ind to COM Vi<br>Status<br>Baudrate                                      |                                                                             | And 15                                                                              | Stop Bi    | È                                                                                 | Clear                                                                  |                              |
| Iteration       Control to COM V1.0.2 2009/06/15         Control Status       Baudrate       Data Bit       Parity       Stop Bit       Open         MSA2       115200       8       Parity       1       Iteration       Stop Bit       Close         End string with       None       LF_CR       CR_LF       LF       Binary       String       Feed       Poling         Commands       Current Packet Size (bytes)       0       Start       Stop       Start       Stop       Stop       Start       Stop       Stop       Start       Stop       Stop       Stop       Stop       Clear       Clear       Stop       Clear       Clear       Clear       Stop       Clear       Clear       Clear       Clear       Clear       Clear       Clear       Clear       Clear       Clear       Clear       Clear       Clear       Clear | MSA1<br>End string v<br>Commands<br>Current Pack<br>Total Packet<br>Packet Quar                             | vith None<br>vith None<br>vites Size (bytes) 0<br>Bytes 0<br>tity send 0 | B     B     Current I     Total Pac     Packet C                            | O-None Parity<br>CR OCF<br>es<br>Packet Size (byt<br>sket Bytes<br>puantity receive |            | strin<br>O<br>Autos<br>Start<br>Start Time<br>Stop Time                           | A1 receive<br>ages from N<br>Mal (ms) 50<br>Stop C<br>t Time<br>o Time | the<br>MSA2                  |
| COM Port       Baudrate       Data Bit       Parity       Stop Bit       Cose         MSA2       IIS200       8       P-None Parity       I       III2345334       FCC         End string with       None       LF_CR       CR_CR_LF       LF       Binary       String       Send       Polling         Current Packet Size (bytes)       0       Current Packet Size (bytes)       0       Start       Stop       Set         Port       Start       Stop       Start       Stop       Set       Start       Stop       Set         Port       Octal Packet Quantity received       Cear       Start Time       Start Time       Stop Time       Stop Time       Stop Time       Stop Time       Stop Time       Cear         112345334       4       4       The messages       Send by MSA2       Cear       Cear       Cear         Start Time       Start Time       Stop Time       Cear       Cear       Cear                                                                                                    | ICPDAS S                                                                                                    | end to COM VI<br>Status                                                  | 1.0.2 2009/                                                                 | 06/15                                                                               |            |                                                                                   | Open                                                                   |                              |
| End string with None LF_CR CR_F LF       III 2345334       III 2345334         Current Packet Size (bytes)       Current Packet Size (bytes)       Duiling         Auto send Internal (ms)       S0         Total Packet Bytes       Diling         Packet Quantity received       Start         Clear       Start Time         Start Time       Stop Time         Ital Packet Bytes       Stop Time         Packet Quantity received       Clear         Ital Packet Bytes       Stop Time         Stop Time       Stop Time         Stop Time       Stop Time         Stop Time       Clear                                                                                                    | COM Por<br>MSA2                                                                                             | t Baudrate                                                               | Data Bit                                                                    | Parity<br>0-None Parity                                                             | Stop B     | it                                                                                | Close                                                                  | 5                            |
| 4. The messages<br>send by MSA2                                                                                                    | End string of<br>Commands<br>Current Pacl<br>Total Packet<br>Parton Star                                    | with None<br>Ket Size (bytes) 9<br>Bytes 57<br>ptity send 7              | Current<br>Total Pa<br>Packet C                                             | CR CC<br>es<br>Packet Size (byl<br>cket Bytes<br>Quantity receive                   | R_LF LF    | 112345334<br>Binary S<br>Auto send In<br>Start<br>Start Time<br>Stop Time<br>Stop | String [Send]<br>ternal (ms) S<br>Stop (<br>rt Time<br>p Time          | +CRC<br>Polling<br>DO<br>Set |
| ow to get the name of COM Ports                                                                                                    | 112345334                                                                                                   | 4. The send b                                                            | messages<br>by MSA2                                                         |                                                                                     |            |                                                                                   |                                                                        |                              |
| ow to get the name of COM Ports                                                                                                    |                                                                                                    |                                                                          |                                                                             |                                                                                     |            |                                                                                   |                                                                        | Clear                        |
|                                                                                                    |                                                                                                    |                                                                          |                                                                             |                                                                                     |            |                                                                                   |                                                                        |                              |

| Classification | System and Ap | plication F | AQ on XPAC |      |           | No.  | 1-007-02 |
|----------------|---------------|-------------|------------|------|-----------|------|----------|
| Author         | Weikai        | Version     | 1.0.0      | Date | 2010/7/23 | Page | 5/7      |

#### Overview

The maximum number of expanded COM port on communication modules supported is up to 28. The 28 COM ports will be named in order of **MSA1~MSA8**, **MSB1~MSB8**, **MSC1~8** and **MSD1~8** since insert multi-serial port module.

To use the COM ports, you need assign the com port name as belows: **VB.net:** Dim port As SerialPort = New SerialPort("MSA1") **C#:** System.IO.Ports.SerialPort port = new System.IO.Ports.SerialPort("MSA1"); **VC:** HANDLE hport=CreateFile(\_T("MSA1:"),.....);

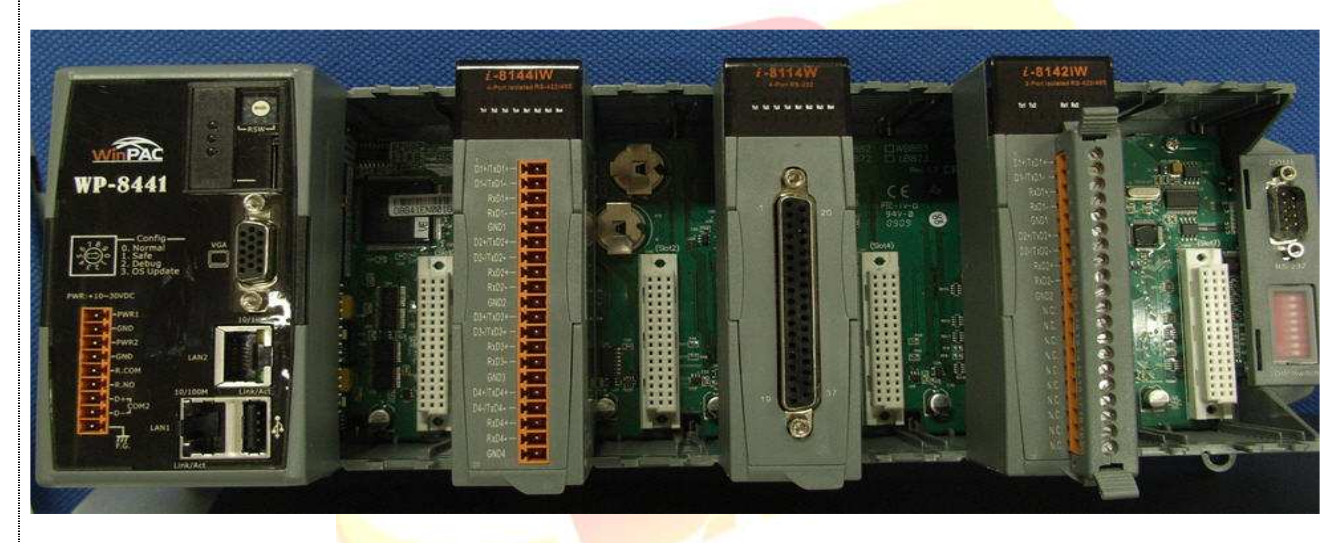

The following are the steps of getting the name of each COM Port:

Step 1: Start the XPAC Utility on the desktop, and then click the "Multi-serial port" tag.

ICP DAS Co., Ltd. Technical document

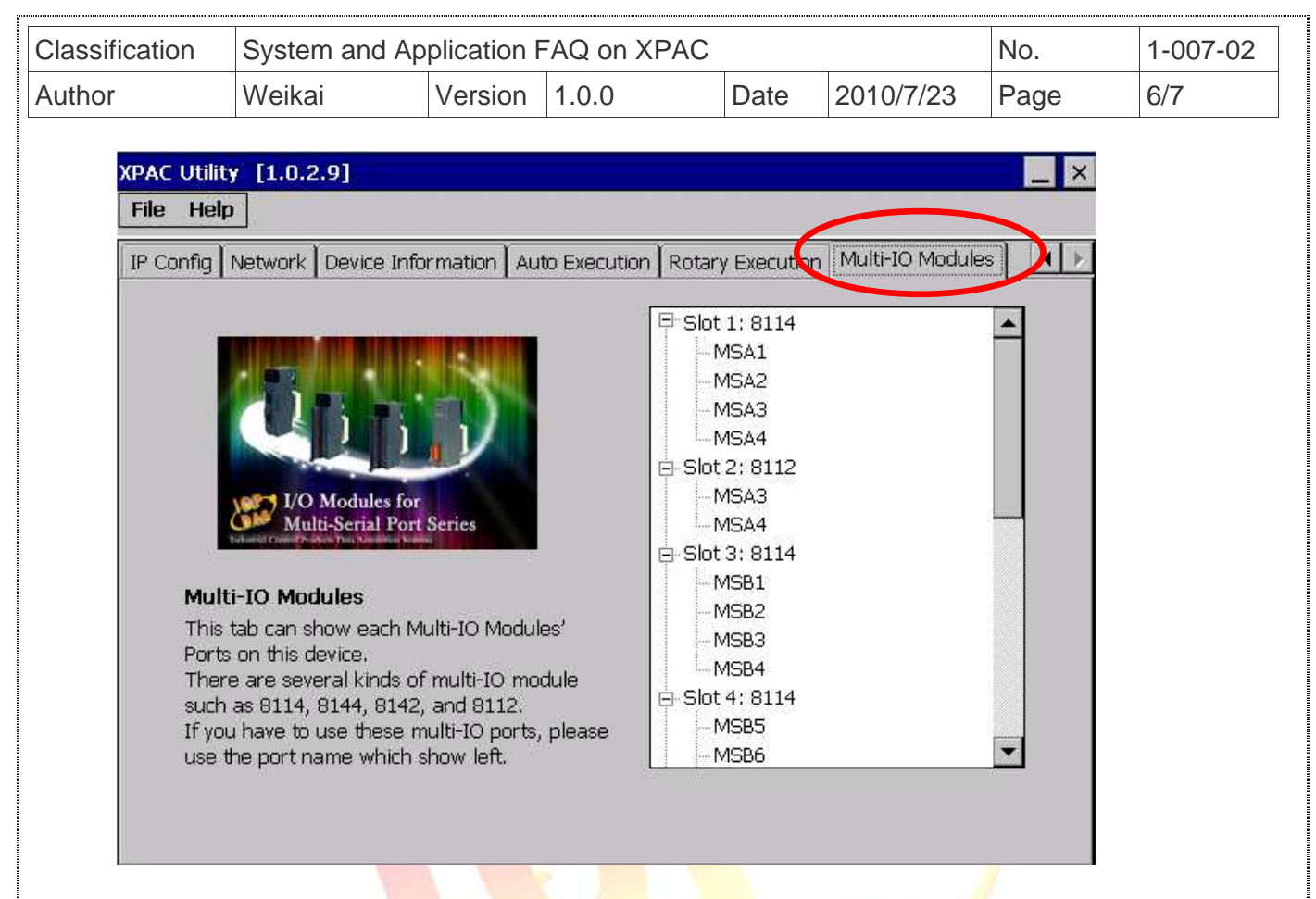

Step 2: The COM ports are grouped in the slot that the module plugged.

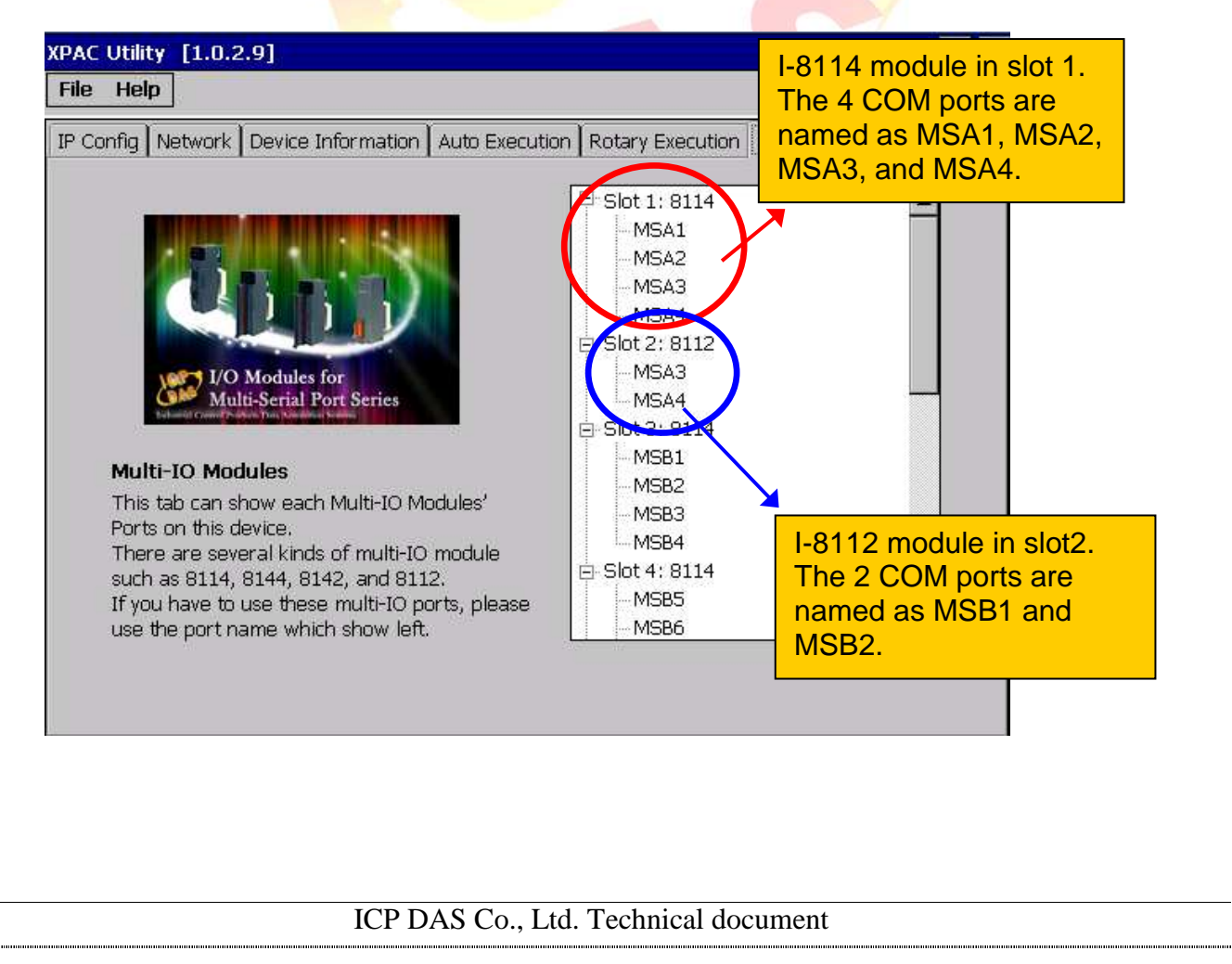